# श्रमनिटरको दाहिने तल्लो कुनामा रहेको power button थिच्नुभएर कम्प्युटर खोल्नुहोला।

\*\*नोट\*\*

Power button को बत्ती सेतो बलेको छ भने कम्प्युटर खुल्लै छ।

**२ स्क्रीन देख्नको लागि** माउस चलाउनुहोला, *left click (click)* (माउसको देब्रे बटनमा थिच्ने) थिच्नुहोला वा किबोर्डमा कुनै पनि बटन थिच्नुहोला।

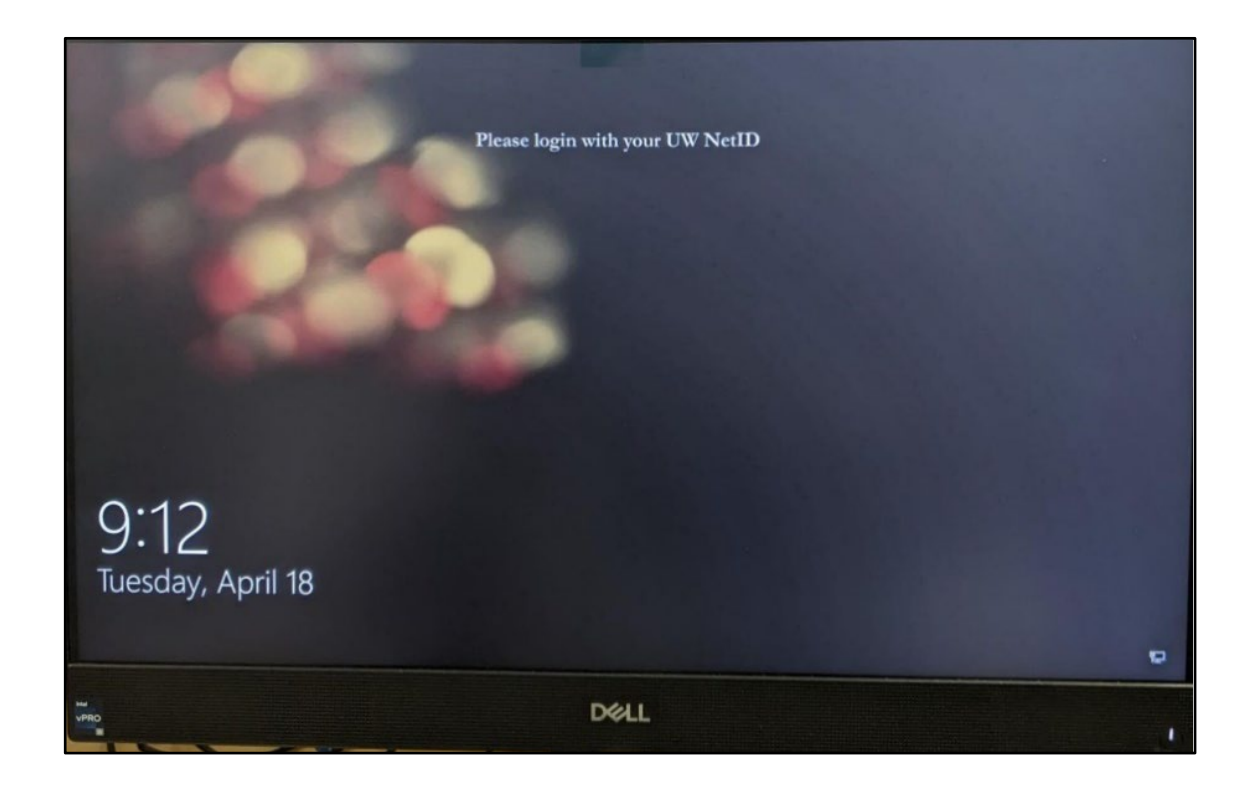

#### साइन इन गर्ने स्क्रीनमा User name र Password देख्नको लागि किबोर्डमा spacebar बटन वा माउसमा थिच्नुहोला।

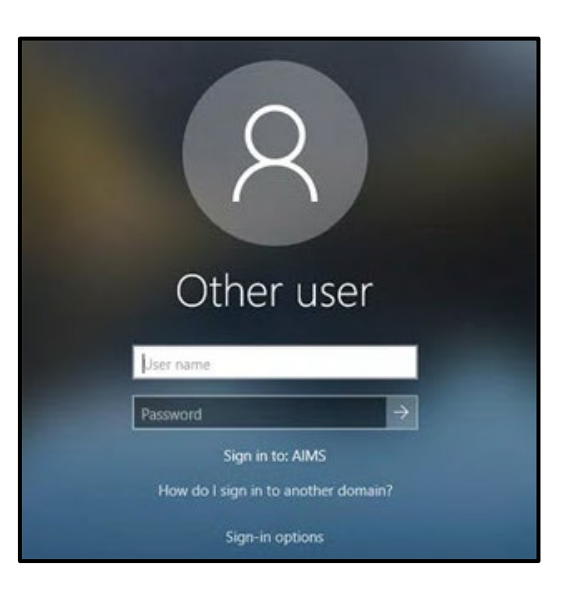

४ User name लेखेको बाकसमा थिचेर आफ्नो NetID टाइप गर्नुहोला।

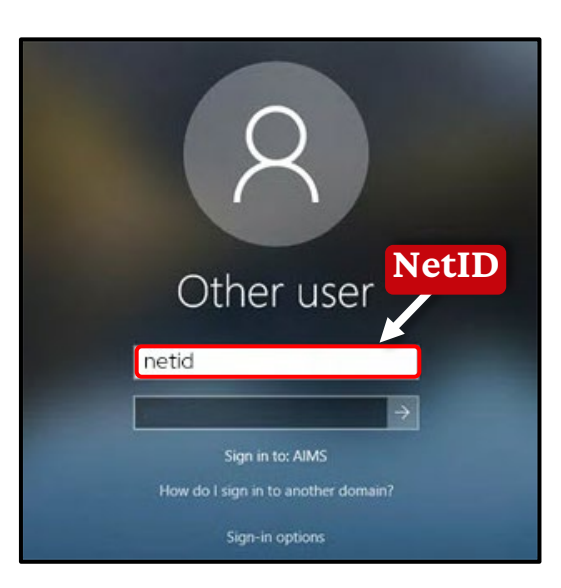

\*\*नोट\*\*

तपाईंको NetID विश्वविद्यालय सेवाहरू (उदाहरणका लागि, MyUW) मा लग इन गर्न चलाउनुहुने user name हो।

## Y Password लेखेको बाकसमा थिचेर आफ्नो पासवर्ड टाइप गर्नुहोला।

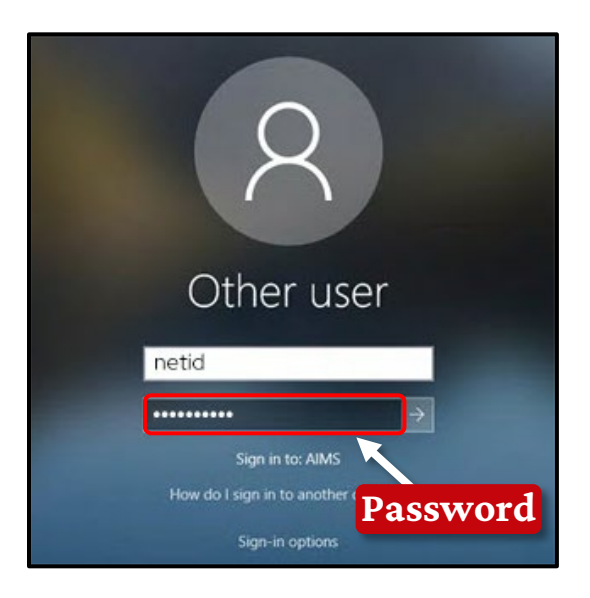

#### \*\*नोट\*\*

यदि तपाईंलाई आफ्नो NetID वा password थाहा छैन भने, DoIT Help Desk लाई 608-265-6900 मा फोन गर्नुभएर सहायता माग्नुहोला।

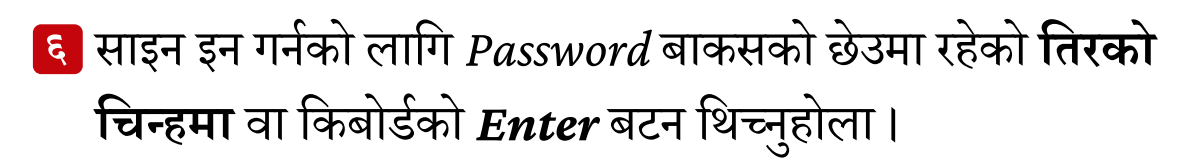

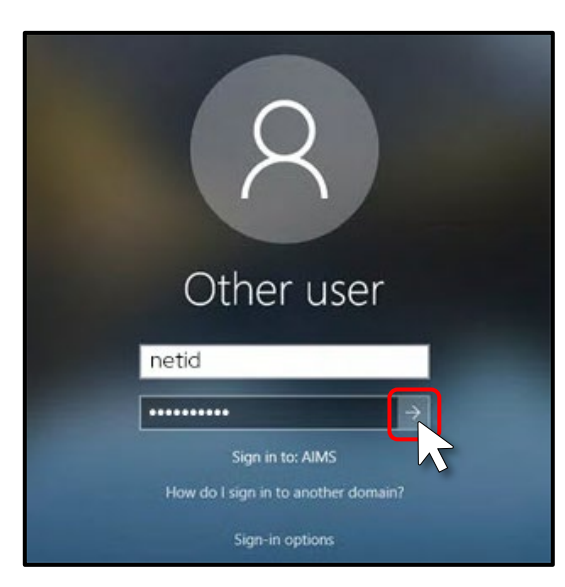

#### असपछि तपाईंले desktop स्क्रीन देख्नुहुनेछ ।

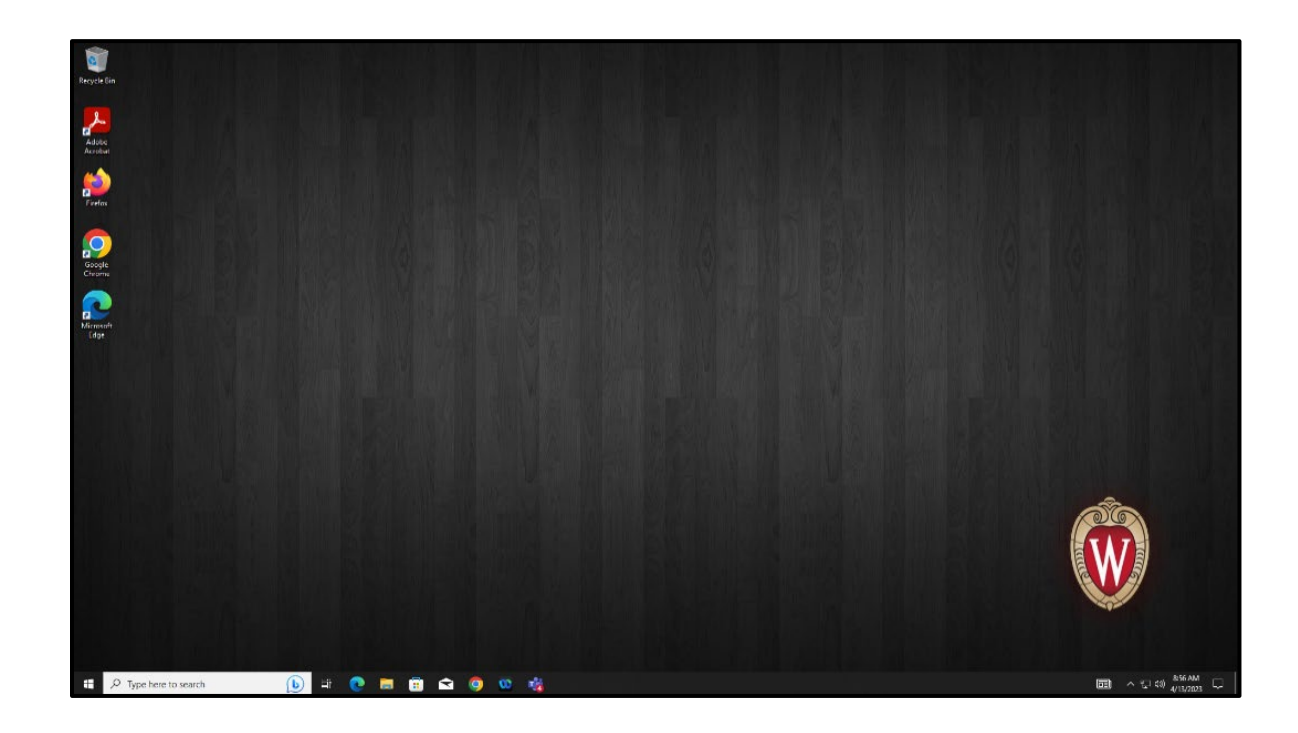

बधाई छ! क्याम्पसको कम्प्युटरमा लग इन गर्न तपाई सफल हुनुभएको छ।

## MyUW मा पुग्ने

- የ स्क्रीनको देब्रे तिरको तल्लो कुनामा रहेको *Search* बाकसमा थिच्नुहोला। यो शब्द टाइप गर्नुहोला: *edge*।
- **२ Microsoft Edge** को नीलो चिन्हमा थिच्नुहोला।

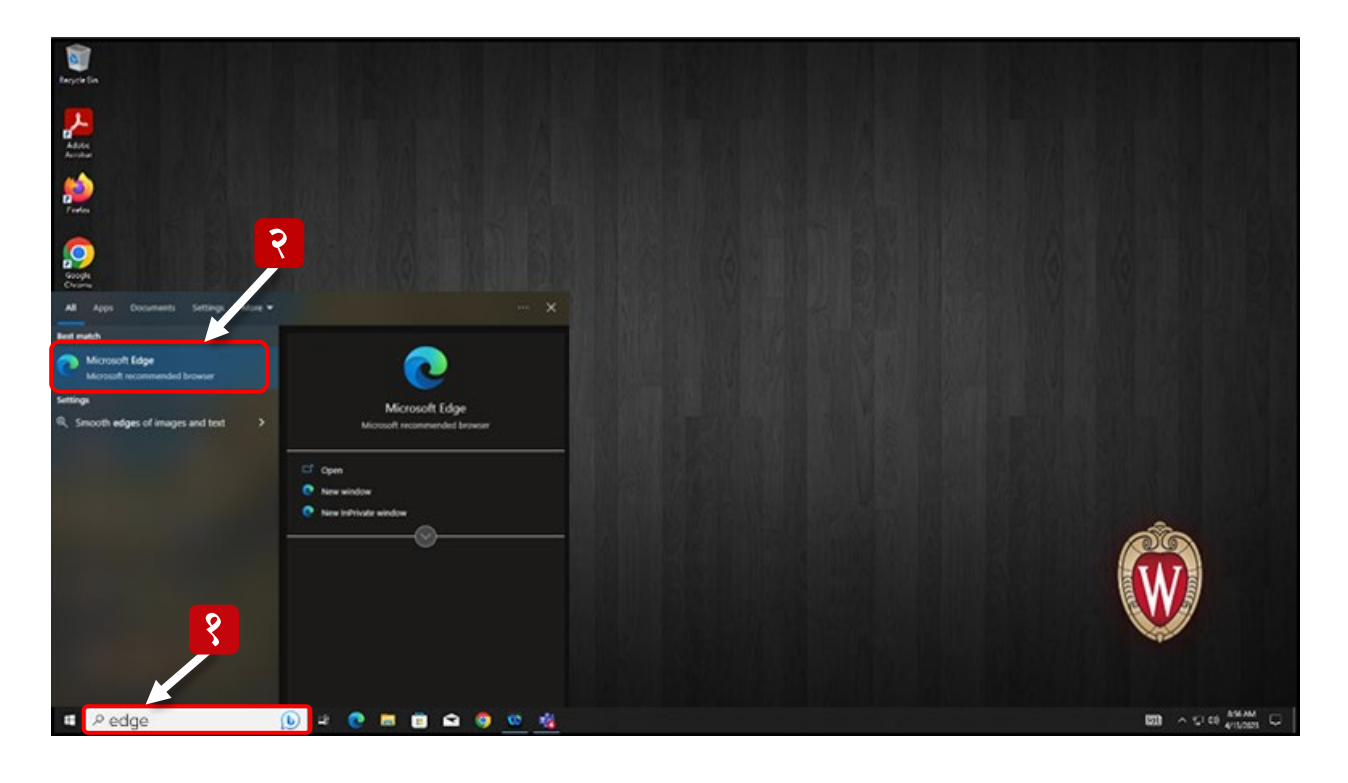

- Microsoft Edge खुलेपछि, स्क्रीनको माथिल्लो भागमा रहेको address bar को बाकसमा थिच्नुहोला । यहाँ तपाईंले वेबसाईटहरू टाइप गर्न सक्नुहुन्छ ।
- ४ <u>wisc.edu</u> टाइप गर्नुभएर *Enter* बटन थिच्नुहोला।
- तपाईंले University of Wisconsin–Madison को मुख्य वेबसाईट
   देख्नुहुनेछ । माथिल्लो भागमा रहेको MyUW बटन थिच्नुहोला ।

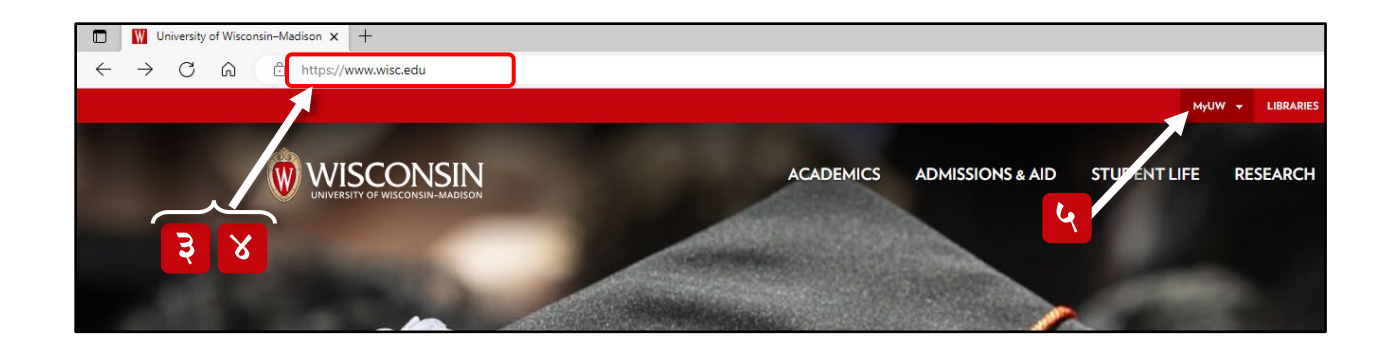

## ६ MyUW HOME मा थिच्नुहोला।

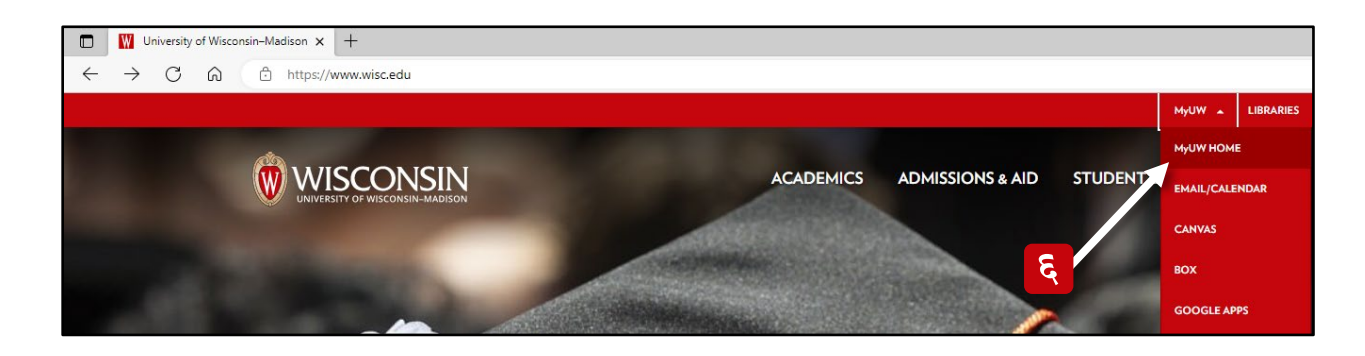

- तपाईंले अब लग इन रहेको वेबसाईट देख्नुहुनेछ जहाँ तपाईंले आफ्नो NetID र password टाइप गर्नुपर्नेछ।
- Ex: bbadger लेखेको बाकसमा थिचेर आफ्नो NetID टाइप गर्नुहोला।
- Password लेखेको मुनिको दोस्रो बाकसमा थिचेर आफ्नो पासवर्ड टाइप गर्नुहोला।
- 📀 रातो रङ्गको Log In बटन थिच्नुहोला।

| University of Wisconsin-Madison Login |                                                                                                    |                                |                                                         |  |
|---------------------------------------|----------------------------------------------------------------------------------------------------|--------------------------------|---------------------------------------------------------|--|
|                                       | Login<br>NetiD<br>Ex: bbadger                                                                                                    | Forgot NetID                   | Need help?  • Activate your NetID • Modify your account |  |
|                                       | Password                                                                                                    | Forgot password                | Contact the Help Desk                                   |  |
|                                       | Red In the second second secon | © Board of Regents of the Unit | Restry of Wisconsin System                              |  |
|                                       |                                                                                                    |                                |                                                         |  |

የ तपाईंको फोन वा Duo डिभाइसबाट आफ्नो लग इन स्वीकार गर्नुहोला।

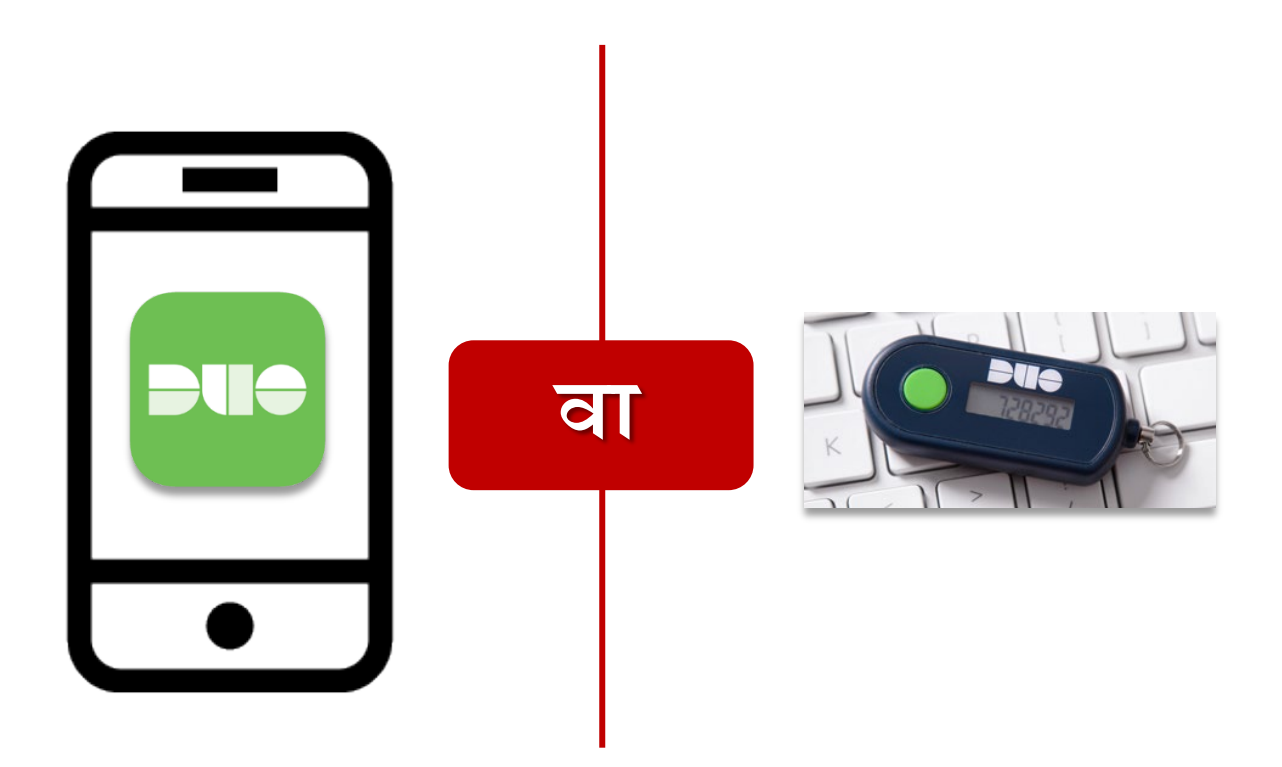

अब तपाईंले आफ्नो MyUW वेबसाईटको मुख्य पाना देख्नुहुनेछ!

#### नेपाली / NEPALI

#### गोपनीयताको बयान:

University of Wisconsin मा हामी हाम्रा कम्प्युटर प्रयोगकर्ताहरूको डाटाको गोपनीयता र सुरक्षालाई गम्भीर रूपमा लिन्छौं। जब तपाईंले क्याम्पस कम्प्युटरमा लग इन गर्नुहुन्छ, तपाईंको व्यक्तिगत डाटा तपाईं, लग इन गर्नुभएको प्रयोगकर्ताले मात्र हेर्न पाउनुहुन्छ। तपाईंको स्पष्ट अनुमति बिना उही कम्प्युटर वा नेटवर्कमा जोडिएको कुनै पनि अरू प्रयोगकर्ताले तपाईंको व्यक्तिगत डाटा हेर्न पाउँदैनन्।

थप रूपमा, कृपया सचेत रहनुहोला कि केवल University of Wisconsin-Madison सूचना प्रविधि विभाग (DoIT) का कर्मचारीहरूले मात्र कम्प्युटरमा प्रशासनिक कामहरू र सो कम्प्युटरमा रहेका सबै डाटा पहुँच गर्ने अनुमति पाएका हुन्छन्। University of Wisconsin का अरू कुनै पनि कर्मचारीहरू जसमा संकाय र अन्य कर्मचारीहरूले कम्प्युटरमा प्रशासनिक कामहरू र सो कम्प्युटरमा रहेका सबै डाटा पहुँच गर्ने अनुमति पाएका छैनन्।

हाम्रा प्रयोगकर्ताहरूको डाटाको सुरक्षा र गोपनीयता काम राख्न सबै आवश्यक उपायहरू प्रयोग गर्दछौं जसमा अत्याधुनिक सुरक्षा प्रविधि र प्रोटोकलहरू प्रयोग गर्ने, नियमित सुरक्षा निरीक्षण र तालिमहरू सञ्चालन गर्ने र कडा पहुँच नियन्त्रणहरू लागू गर्ने कुराहरू पनि समावेश छन्।

यदि तपाईंको डाटाको गोपनीयता र सुरक्षा सम्बन्धी तपाईंसँग केही प्रश्न वा चिन्ताहरू छन् भने, कृपया हामीलाई सम्पर्क गर्नुहोला। हामी तपाईंलाई उच्च स्तरको गोपनीयता र सुरक्षा प्रदान गर्न प्रतिबद्ध छौं र हामी तपाईंको विश्वासको कदर गर्दछौं।